## Purpose

This document describes how to monitor Microsoft SQL with Nagios XI.

Note: If you are using Nagios XI 2024, please refer to the updated document.

## Terminology

MSSQL has several components that require configuration to allow Nagios XI to monitor it. The steps that are required differ depending on:

- Database engine is running as a Named Instance
  - Multiple instances of MSSQL can be installed on the same server but will be listening on separate network ports (normally dynamic)
  - The **SQL Server Browser** service will provide information about the instances installed (like the network port) when receiving requests on UDP port 1434
  - When using the MSSQL wizards, if you define an instance, you do not provide the port
- Database engine is configured to use a specific TCP port
  - The default instance of MSSQL commonly runs on TCP port 1433
  - This or any other instance can be configured to listen on a specific port
  - When using the MSSQL wizards, if you define a port, you do not provide the instance name
- Database monitoring user account
  - You need to create a user account in the MSSQL instance to allow Nagios XI to connect
  - This account can use SQL authentication or Windows authentication with MSSQL
  - It is strongly recommended that you don't use the sa or administrator account for this purpose
- Database engine authentication method
  - SQL authentication
    - Is a local user account specific to the MSSQL instance
  - o Windows authentication
    - Maps a Windows user account to an internal MSSQL user
- Windows firewall rules to allow inbound traffic

www.nagios.com

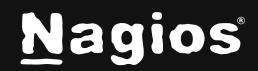

Page 1 of 16

• The MSSQL server will need firewall rules to allow the incoming network traffic

## **Create Monitoring User Account**

The best practice for monitoring is to create a user account in the MSSQL instance that will be used by Nagios XI to connect. Even when using Windows Authentication, you will need to create an account in MSSQL that is linked to this account. It is advisable that your Windows or MSSQL account is not allowed to expire, otherwise this will cause monitoring issues when it eventually does expire.

On your MSSQL server open **SQL Server Management Studio** and connect to your instance as a user with administrative rights.

- Expand Security and select Logins.
- Right click on Logins and select New Login
- The Login New window will appear.

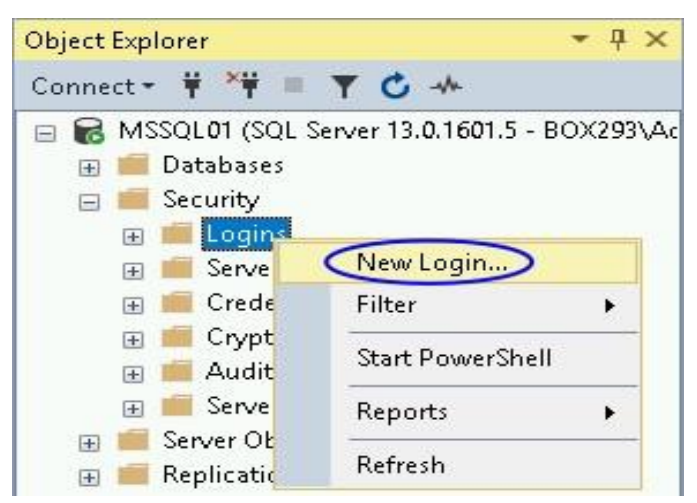

Depending on your authentication method your choices will be slightly different:

- Windows Authentication
- <u>SQL Authentication</u>

www.nagios.com

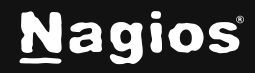

### Page 2 of 16

### **Windows Authentication**

Select Windows authentication and then click the Search button.

| Login name:            | Search> |
|------------------------|---------|
| Windows authentication |         |

You will need to use the **Locations** button to define the scope of the Windows user account. The default scope is the local server, if you want to use a domain account use the Locations button.

In the screenshot to the right, you can see the BOX293.local domain was selected.

| Select Us  | ser or Group                            | ×            |   |
|------------|-----------------------------------------|--------------|---|
| Select thi | is object type:                         |              |   |
| User or E  | Built-in security principal             | Object Types |   |
| From this  | location:                               |              |   |
| MSSQLO     | 01                                      | Locations    |   |
| Enter th   | Locations                               |              | × |
|            | Select the location you want to search. |              |   |
| 1          | Location:                               |              |   |
| Adv.       | MSSQL01                                 |              |   |
|            | Entire Directory                        |              |   |
|            |                                         |              |   |

Type the name of the account and then click the **Check Names** button. Your user account should be found. Click **OK** to select the account.

| Select this object type:                                                              |   |              |
|---------------------------------------------------------------------------------------|---|--------------|
| User or Built-in security principal                                                   |   | Object Types |
| From this location:                                                                   |   |              |
| BOX293.local                                                                          |   | Locations    |
|                                                                                       |   |              |
| Enter the object name to select (examples);                                           |   |              |
| Enter the object name to select ( <u>examples)</u> :<br>nagios (nagios@BOX293.local)  |   | Check Names  |
| Enter the object name to select ( <u>examples)</u> :<br>nagios (nagios@BOX293.local)] | k | Check Names  |
| Enter the object name to select ( <u>examples)</u> :<br>nagios (nagios@BOX293.local)] | Ś | Check Names  |

www.nagios.com

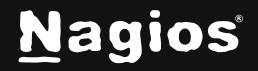

#### Page 3 of 16

In the Login - New screen, you can see the Login name field is now populated. All the required fields have been populated, click the **OK** button.

| 🚦 Login - New                                                              |                                                                               |               | <u>1777</u> 5 |      | ×  |
|----------------------------------------------------------------------------|-------------------------------------------------------------------------------|---------------|---------------|------|----|
| Select a page                                                              | 🖵 Script 👻 😮 Help                                                             |               |               |      |    |
| <ul> <li>Server Roles</li> <li>User Mapping</li> <li>Securables</li> </ul> | Login name:                                                                   | B0X293\nagios |               | Sear | ch |
| Status                                                                     | <ul> <li>Windows authentication</li> <li>SQL Server authentication</li> </ul> |               |               |      |    |

The VIEW SERVER STATE permission needs to be granted to the new user account. Right click the server at the top and select **New Query**.

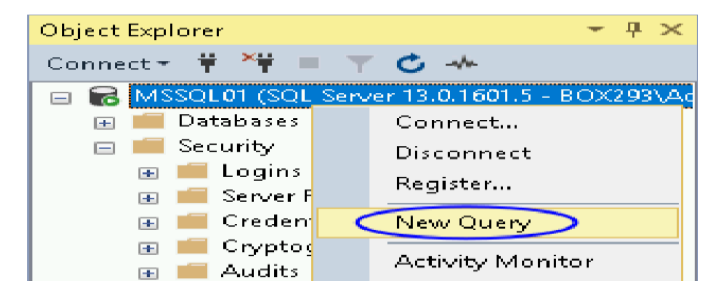

You will need to type the following in the query window:

```
GRANT VIEW SERVER STATE TO
  "<username>"
                                         SQLQuery1.sql - MS...Administrator (55))* 😐 🗙
                                 - 4 ×
                                             GRANT VIEW SERVER STATE TO "BOX293\nagios"
Connect - 🛱 🎀 🔳 🝸 🖒 🚸
🖃 🐻 MSSQL01 (SQL Server 13.0.1601.5 - BOX293\Ad
  🗄 📕 Databases
  🖃 📁 Security
     🖃 🛑 Logins
          🎎 ##MS_PolicyEventProcessingLogin
          🎎 ##MS_PolicyTsqlExecutionLogin##
          BOX293\Administrator
          NT AUTHORITY\SYSTEM
          NT Service\MSSQLSERVER
          NT SERVICE\ReportServer
          NT SERVICE\SQLSERVERAGENT
                                        100 % -
          NT SERVICE\SQLTELEMETRY
                                         ■ Messages
          NT SERVICE\SQLWriter
          NT SERVICE\Winmgmt
                                            Command(s) completed successfully.
          🛼 sa
          BOX293\nagios
     🖽 📕 Server Roles
```

www.nagios.com

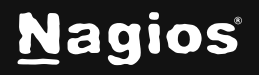

Page 4 of 16

In the screenshot you can see "BOX293\nagios" was provided, it needs to match the Login you can see in the left pane. Press the **F5 key** on the keyboard to execute the query. You should receive the message "Command(s) completed successfully" in the messages window. You can now close the query window, when prompted to save changes answer **No**.

You can now proceed to the Assign Monitoring Account section of this document.

### **SQL** Authentication

| 📱 Login - New                                                                              |                                                                                                    | <u> </u> |       | ×  |
|--------------------------------------------------------------------------------------------|----------------------------------------------------------------------------------------------------|----------|-------|----|
| Select a page<br>🏓 General                                                                 | 🖵 Script 👻 🕜 Help                                                                                                  |          |       |    |
| <ul> <li>Server Roles</li> <li>User Mapping</li> <li>Securables</li> <li>Status</li> </ul> | Login name:<br>Windows authentication<br>SQL Server authentication<br>Password:                                    |          | Searc | sh |
|                                                                                            | Confirm password:                                                                                                  | •••      |       |    |
|                                                                                            | Uld password:<br>Enforce password policy<br>Enforce password expiration<br>User must change password at next login |          |       |    |

- Provide a Login name.
- Select SQL Server authentication.
- Provide a password.
- Un-check the Enforce password expiration checkbox.
- Click **OK** to create the account.

The **VIEW SERVER STATE** permission needs to be granted to the new user account. Right click the server at the top and select **New Query**.

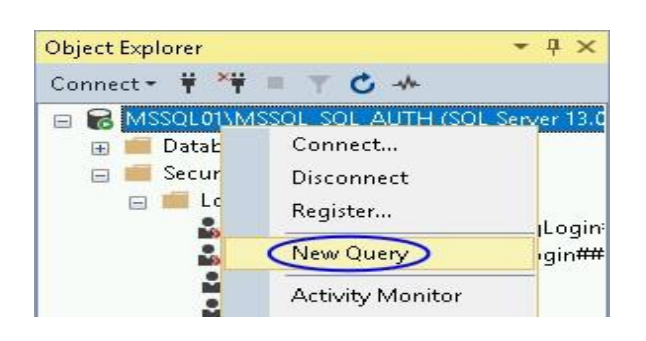

www.nagios.com

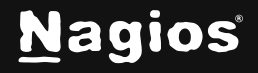

#### Page 5 of 16

You will need to type the following in the query window:

```
GRANT VIEW SERVER STATE TO <username>
```

In the screenshot you can see **Nagios** was provided, it needs to match the Login you can see in the left pane. Press the **F5** key on the keyboard to execute the query. You should receive the message "Command(s) completed successfully" in the Messages window. You can now close the query window, when prompted to save changes answer **No**.

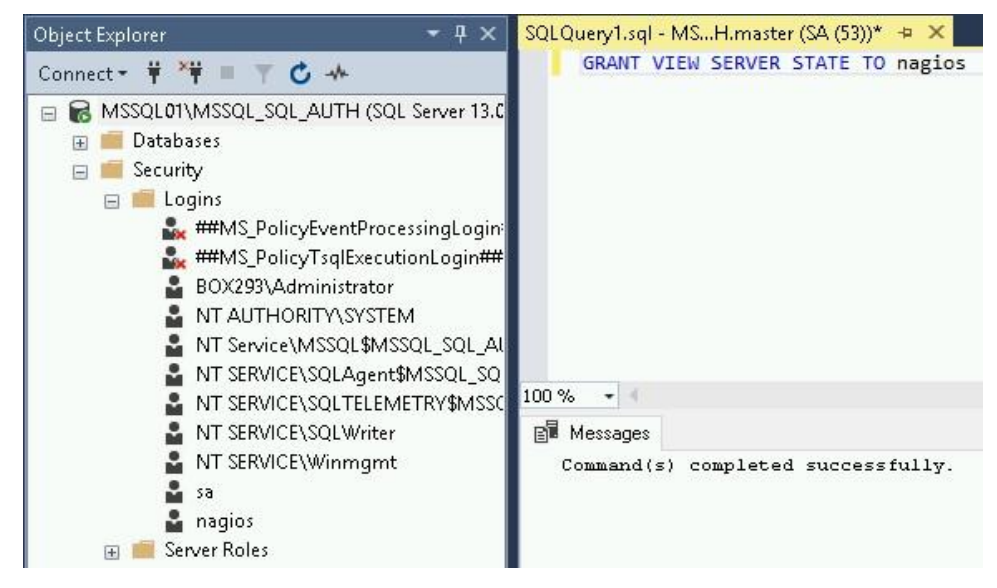

You can now proceed to the Assign Monitoring Account section of this document.

## **Assign Monitoring Account**

Now that a monitoring user account has been created it needs to be assigned to the databases you want to monitor.

www.nagios.com

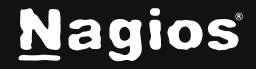

Page 6 of 16

- This example will use a database called **Sample**.
- Expand Databases > Sample > Security and select Users.
- Right click Users and select New User.
- The **User** type will be **SQL user with login** regardless of which authentication method you have chosen.

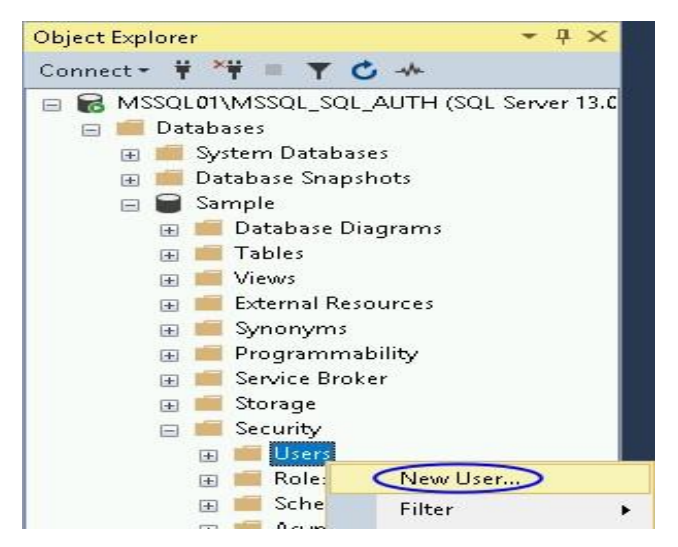

- Provide a Username.
- For the **Login name** click the ... button.
- Type the name of the user and click the **Check Names** button.
- You may be prompted to select the correct user, click the **OK** button once you have a valid name.

| lser type:         |        |
|--------------------|--------|
| QL user with login | ~      |
| User name:         | - 19 M |
| nagios             |        |
| Login name:        |        |
| nagios             |        |
| Default schema:    |        |
|                    |        |

• Once you have populated these fields click the **OK** button.

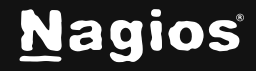

#### Page 7 of 16

You will now see the user appear in the list of users. This completes the steps required for creating a user account for monitoring MSSQL.

| Select Login                     |                               |                       |
|----------------------------------|-------------------------------|-----------------------|
| elect these object types         | r.                            |                       |
| ogins                            |                               | Object Types          |
| iter the object names t          | o select ( <u>examples)</u> : |                       |
| nter the object names t          | o select ( <u>examples</u> ): | Check Names<br>Browse |
| nter the object names t<br>agios | o select ( <u>examples</u> ): | Check Names<br>Browse |

### **MSSQL Network Ports And Firewall Rules**

If your MSSQL server has the Windows firewall enabled, you will need to create firewall rules to allow inbound traffic from the Nagios XI server.

If your Nagios XI server and MSSQL server are on separate subnets, the router(s) that connect these subnets may have firewall rules in place. These router(s) will also need firewall rules to allow traffic from the Nagios XI server to the MSSQL server.

If you have multiple MSSQL instances on the same server then you will need to configure these instances to run on dedicated network ports.

- If you do not have the Windows firewall enabled, then this is not required. The SQL Browser service will inform the Nagios XI server which port to communicate on
- If your Nagios XI server and MSSQL server are on separate subnets, the router(s) connecting these subnets may have firewall rules in place. If this is the case, then the MSSQL instances will need to be configured to run on dedicated network ports.
- The same applies if you have SQL Express Edition

www.nagios.com

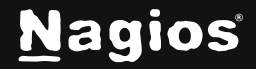

### **Identify MSSQL Network Port**

The first step is to identify the network port the MSSQL server is configured to run on. On your MSSQL server open the **SQL Server Configuration Manager**.

Select **SQL Server Network Configuration** and you will see a list of Protocols for the instances installed on your MSSQL server (this screenshot has three instances).

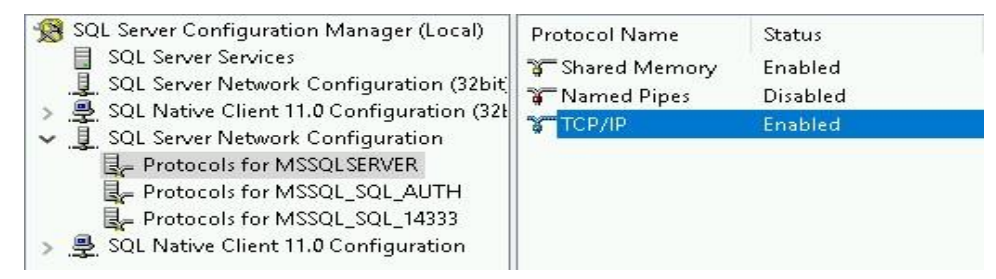

- Double click on one of the instances and then double click on TCP/IP.
- Click the IP Addresses tab and scroll down to the IPAII section.
- On the left screenshot you can see the port is 1433.
- On the right screenshot you can see there is no port, however the **Dynamic Port** field is populated.

| CP/IP Properties      |                        | r ×  | ICP/IP Properties            |                          | 1    |
|-----------------------|------------------------|------|------------------------------|--------------------------|------|
| Protocol IP Addresses |                        |      | Protocol IP Addresses        |                          |      |
| TCP Dynamic Ports     |                        | ^    | TCP Dynamic Ports            | 0                        |      |
| TCP Port              | 1433                   |      | TCP Port                     |                          |      |
| 🗆 IP7                 |                        |      | □ P7                         |                          |      |
| Active                | Yes                    |      | Active                       | Yes                      |      |
| Enabled               | No                     |      | Enabled                      | No                       |      |
| IP Address            | 127.0.0.1              |      | IP Address                   | 127.0.0.1                |      |
| TCP Dynamic Ports     |                        |      | TCP Dynamic Ports            | 0                        |      |
| TCP Port              | 1433                   |      | TCP Port                     |                          |      |
| B 108                 |                        |      | E P8                         |                          |      |
| Active                | Yes                    |      | Active                       | Yes                      |      |
| Enabled               | No                     |      | Enabled                      | No                       |      |
| IP Address            | fe80::5efe:10.25.7.1%2 | 1000 | IP Address                   | fe80::5efe:10.25.7.1%2   |      |
| TCP Dynamic Ports     |                        |      | TCP Dynamic Ports            | 0                        |      |
| ICP Port              | 1433                   |      | TCP Port                     |                          |      |
| PAIL                  |                        |      | E PAIL                       |                          |      |
| ICP Dynamic Ports     | -                      |      | TCP Dynamic Ports            | 49985                    |      |
| TCP Port              | 1433                   | ~    | TCP Port                     | $\bigcirc$               |      |
| PAII                  |                        |      | Active                       |                          |      |
|                       |                        |      | Indicates whether the select | ed IP Address is active. |      |
|                       |                        |      |                              |                          |      |
| OK                    | Cancel Apply           | Help | OK                           | Cancel Apply             | Help |

To change this to a fixed port:

- Clear the **TCP Dynamic Ports** field
- Type the port number you want to use in the TCP Port field
- Click **OK** and restart the SQL Server service (under SQL Server Services in the left pane)

www.nagios.com

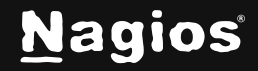

Page 9 of 16

### **Create Firewall Rule**

The next step is to create the network firewall rule. The following example will create a rule for TCP **1433**. Open **Windows Administrative Tools > Windows Firewall** with **Advanced Security**. In the left pane select **Inbound Rules**. Right click **Inbound Rules** and select **New Rule** 

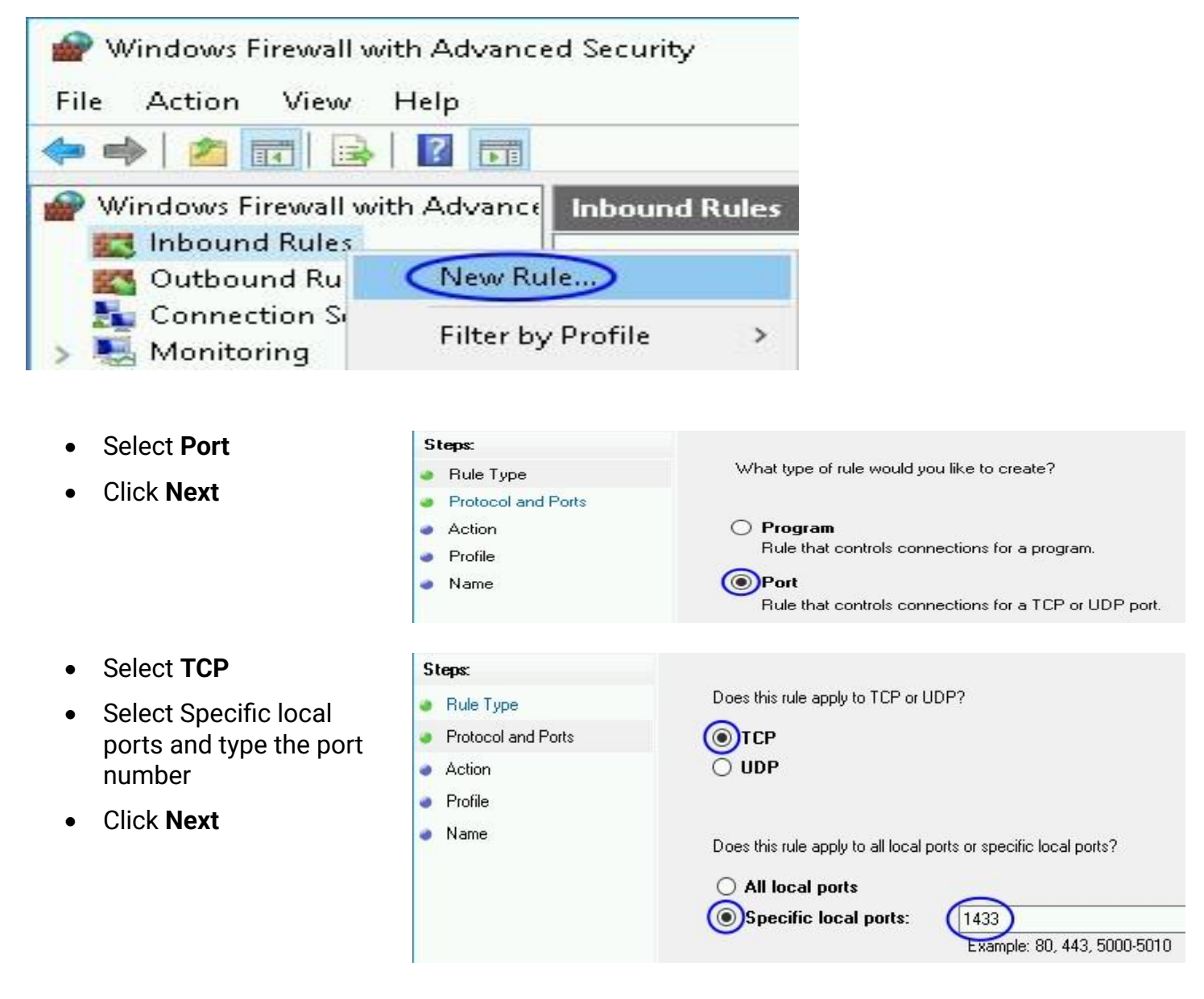

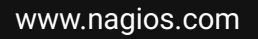

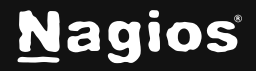

### Page 10 of 16

Steps:

💩 Rule Type

- Select Allow the connection
- Click Next

| Make sure <b>Profile</b> selections |
|-------------------------------------|
| meet your requirements.             |

Click Next

| Protocol and Ports | Allow the connection                                                                                 |
|--------------------|----------------------------------------------------------------------------------------------------|
| Action             | This includes connections that are protected with IPsec as well as those are not.                    |
|                    |                                                                                                    |
|                    |                                                                                                    |
| Steps:             |                                                                                                    |
| Bule Type          | When does this rule apply?                                                                           |
| Protocol and Ports |                                                                                                    |
| Action             | 🖂 Domain                                                                                             |
| Profile            | Applies when a computer is connected to its corporate domain.                                        |
| Name               | ✓ Private                                                                                            |
|                    | Applies when a computer is connected to a private network location, such as a home<br>or work place. |
|                    | 🖂 Public                                                                                             |
|                    | Applies when a computer is connected to a public network location.                                   |

Provide a **Name** and optionally a description. Click **Finish.** 

| Steps:             |                |
|--------------------|----------------|
| Rule Type          |                |
| Protocol and Ports |                |
| Action             |                |
| Profile            | Name:          |
|                    | MSSQL ICP 1433 |
| 🧿 Name             |                |

What action should be taken when a connection matches the specified conditions?

www.nagios.com

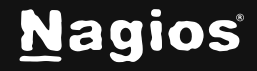

Page 11 of 16

## **Running The Configuration Wizards**

This documentation will now explain the configuration wizards. In Nagios XI navigate to **Configure > Configuration Wizards** and select the **MSSQL** wizard of your choice. In the following screenshot you can see how the search field allows you to quickly find a wizard.

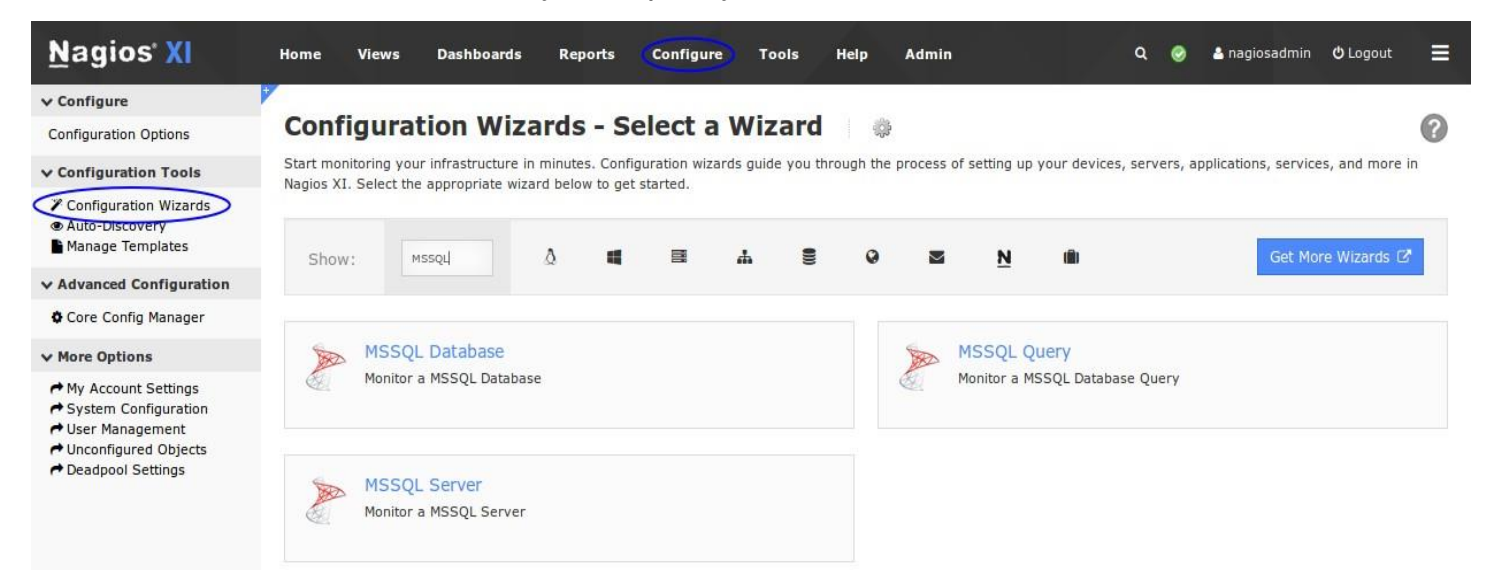

### Step 1:

Each of the wizards has the same options, what you select here depends on your MSSQL instance configuration and firewall settings.

- Address
  - o This is either the IP address or FQDN DNS record of the MSSQL server
  - Avoid using a flat name record like mssql01, use the FQDN like mssql01.box293.local
- Instance
  - o Referencing the instance allows you to connect without defining a port number
  - To use the instance name instead of a port:
    - The SQL Browser service needs to be running on the MSSQL server
    - If you have the Windows firewall enabled:
      - A firewall rule must be created for UDP 1434 to allow the SQL Browser Service to work
      - Each MSSQL instance needs to be configured on a dedicated network port

www.nagios.com

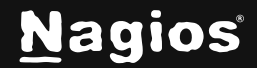

Page 12 of 16

• A firewall rule must be created for each MSSQL instance running

#### • Port

- Referencing the port allows you to connect without defining an instance name
- If you have the Windows firewall enabled:
  - Each MSSQL instance needs to be configured on a dedicated network port
  - A firewall rule must be created for each MSSQL instance running
- Username
  - This is the Windows username or SQL account required to connect, for example:
    - Windows authentication
      - BOX293\nagios
    - SQL authentication
      - Nagios
- Password
  - o The password for the username supplied
- Database
  - The Database and Query wizards require the name of the database you wish to monitor

### Step 2:

Each of the wizards will present a summary of the SQL Server details at the top of the page.

Make sure the **Host Name** field has a value that easily identifies this MSSQL Server.

www.nagios.com

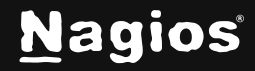

#### MSSQL Server

| Address:   | mssql01.box293.local                                             |
|------------|------------------------------------------------------------------|
| Host Name: | MSSQL01                                                          |
|            | The name you'd like to have associated with this MSSQL Database. |
| Instance:  |                                                                  |
|            | Instance name of the MSSQL server.                               |
| Port:      | 1433                                                             |
| Username:  | nagios                                                           |
| Password:  | •••••                                                            |
| Database:  | Sample                                                           |

Each of the wizards has different metrics that can be measured. The metrics available are clearly explained in the wizards and hence will not be covered here. The warning and critical thresholds can be defined as per the Nagios Plugin Development Guidelines, detailed information on this can be found on the following page: <u>https://nagios-plugins.org/doc/guidelines.html#THRESHOLDFORMAT</u>

Once you've finished selecting all the items you wish to monitor click **Next** and then complete the wizard by choosing the required options in **Step 3 - Step 5**. To finish up, click on **Finish** in the final step of the wizard. This will create new hosts and services and begin monitoring. Once the wizard applies the configuration, click the **View status details for** <your device> link to see the new host and services that were created.

Here are some examples from the different wizards:

www.nagios.com

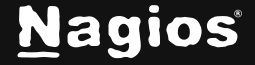

Page 14 of 16

#### **MSSQL Database:**

| 👃 Host      | 1 Service                           | 🔱 Status | Duration   | 1 Attempt | 1 Last Check        | \$ Status Information                              |
|-------------|-------------------------------------|----------|------------|-----------|---------------------|----------------------------------------------------|
| MSSQL01 > D | Sample MSSQL Active Transactions    | Ok       | 2h 9m 31s  | 1/5       | 2017-08-03 13:29:44 | OK: Active Transactions is 0.0                     |
|             | Sample MSSQL Connection Time        | Ok       | 2h 9m 2s   | 1/5       | 2017-08-03 13:30:13 | OK: Time to connect was 0.0101470947266s           |
|             | Sample MSSQL Database Size 🥳        | Ok       | 2h 38m 25s | 1/5       | 2017-08-03 13:30:28 | OK: Database size is 8192.0KB                      |
|             | Sample MSSQL Log File Usage         | Ok       | 2h 8m 37s  | 1/5       | 2017-08-03 13:30:38 | OK: Log File Usage is 6.0%                         |
|             | Sample MSSQL Log Flush Wait Time 🦂  | Ok       | 2h 8m 5s   | 1/5       | 2017-08-03 13:31:09 | OK: Log Flush Wait Time is 15.0ms                  |
|             | Sample MSSQL Log Growths            | Ok       | 2h 7m 37s  | 1/5       | 2017-08-03 13:31:38 | OK: Log Growths is 0.0                             |
|             | Sample MSSQL Log Shrinks            | Ok       | 2h 7m 8s   | 1/5       | 2017-08-03 13:32:07 | OK: Log Shrinks is 0.0                             |
|             | Sample MSSQL Log Truncations        | Ok       | 2h 6m 39s  | 1/5       | 2017-08-03 13:32:36 | OK: Log Truncations is 0.0                         |
|             | Sample MSSQL Transactions / Sec 🛛 😽 | Ok       | 2h 6m 18s  | 1/5       | 2017-08-03 13:32:57 | OK: Transactions Per Second is 0.0133315450842/sec |

#### **MSSQL Query:**

| 👃 Host      | Service                    | 🏮 Status | Duration  | 1 Attempt | 🔱 Last Check        | \$ Status Information                                                     |
|-------------|----------------------------|----------|-----------|-----------|---------------------|---------------------------------------------------------------------------|
| MSSQL01 > D | MSSQL Query - Test Query 🦗 | Critical | 2h 5m 10s | 5/5       | 2017-08-03 13:32:24 | CRITICAL: Query result 1470 was higher than query critical threshold 200. |

#### **MSSQL Server:**

| 👃 Host      | \$ Service                         | 🄱 Status | Duration  | 1 Attempt | 1 Last Check        | \$ Status Information                        |
|-------------|------------------------------------|----------|-----------|-----------|---------------------|----------------------------------------------|
| MSSQL01 > D | MSSQL Average Wait Time 😽          | Critical | 2h 8m 0s  | 5/5       | 2017-08-03 13:35:48 | CRITICAL: Average Wait Time (ms) is 234.0ms  |
|             | MSSQL Buffer Hit Ratio             | Ok       | 2h 7m 46s | 1/5       | 2017-08-03 13:37:23 | OK: Buffer Cache Hit Ratio is 100.0%         |
|             | MSSQL Checkpoint Pages Per Sec 🦷 💅 | Ok       | 2h 6m 19s | 1/5       | 2017-08-03 13:38:37 | OK: Checkpoint Pages / Sec is 0.0/sec        |
|             | MSSQL Connection Time              | Ok       | 2h 7m 10s | 1/5       | 2017-08-03 13:37:57 | OK: Time to connect was 0.0039529800415s     |
|             | MSSQL Database Pages               | Critical | 2h 6m 47s | 5/5       | 2017-08-03 13:37:11 | CRITICAL: Database pages are 3205.0          |
|             | MSSQL Deadlocks Per Sec 😽          | Ok       | 2h 5m 34s | 1/5       | 2017-08-03 13:39:27 | OK: Deadlocks / Sec is 0.0/sec               |
|             | MSSQL Lazy Writes Per Sec 🦂        | Ok       | 2h 5m 9s  | 1/5       | 2017-08-03 13:39:55 | OK: Lazy Writes / Sec is 0.0/sec             |
|             | MSSQL Lock Requests Per Sec 😽      | Ok       | 18m 44s   | 1/5       | 2017-08-03 13:36:20 | OK: Lock Requests / Sec is 13.1795663062/sec |
|             | MSSQL Lock Timeouts Per Sec 😽      | Ok       | 2h 4m 20s | 1/5       | 2017-08-03 13:35:43 | OK: Lock Timeouts / Sec is 0.0/sec           |
|             | MSSQL Lock Wait Times              | Ok       | 2h 5m 1s  | 1/5       | 2017-08-03 13:40:03 | OK: Lock Wait Time (ms) is 234.0ms           |
|             | MSSQL Lock Waits Per Sec 😽         | Ok       | 2h 3m 41s | 1/5       | 2017-08-03 13:36:13 | OK: Lockwaits / Sec is 0.0/sec               |
|             | MSSQL Page Looks Per Sec 🦋         | Ok       | 16m 19s   | 1/5       | 2017-08-03 13:38:45 | OK: Page Lookups Per Second is 3.48661685394 |
|             | MSSQL Page Reads Per Sec 😽         | Ok       | 2h 3m 8s  | 1/5       | 2017-08-03 13:36:56 | OK: Page Reads / Sec is 0.0/sec              |

www.nagios.com

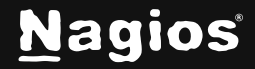

#### Page 15 of 16

## **Troubleshooting Tips**

If you experience problems with the services created by the wizards, there are some simple troubleshooting steps you can follow which are related to the earlier sections in this documentation. The first step would be to temporarily disable the Windows Firewall on the MSSQL server and see if the problem stops. If it does, then you know you need to add firewall rules and possibly configure the MSSQL instance to listen on a specific port. There are KB articles that deal with specific issues with monitoring MSSQL in Nagios XI. You can review them here:

https://support.nagios.com/kb/article/nagios-xi-mssql-query-wizard-invalid-characters-in-theusername.html

https://support.nagios.com/kb/article/nagios-xi-mssql-wizards-adaptive-server-connection-failed.html

Other problems may require further troubleshooting via our support forums or through customer support.

## **Finishing Up**

This completes the documentation on how to monitor Microsoft SQL with Nagios XI. If you have additional questions or other support-related questions, please visit us at our Nagios Support Forum, Nagios Knowledge Base, or Nagios Library:

Visit Nagios Support Forum Vis

Visit Nagios Knowledge Base

Visit Nagios Library

www.nagios.com

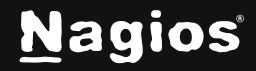

Page 16 of 16